# Yealink en Tiptel

## Yealink firmware bijwerken

Deze instructie beschrijft het handmatig bijwerken van de firmware van een Yealink toestellen.

### Stap 1: Download de laatste firmware bestanden

Basisstation <u>W52P</u> of <u>W56B</u> Handset <u>W52H</u> of <u>W56H</u> Voor overige toestellen, zoek het model op de <u>Yealink website</u>.

### Stap 2: Achterhalen IP adres van het basisstation

Klik op de **menu** op op de **handset**. Navigeer naar **Settings > Basis** Hier zal het **IP adres** worden weergegeven.

#### Stap 3: Inloggen op het basisstation

Vul het **IP adres** van het basisstation in een **webbrowser** in en druk op **enter**. Username: admin Password: admin of vraag dit aan de helpdesk.

#### Stap 4: Bijwerken firmware basisstation of vast toestel Navigeer naar Phone > Upgrade of Settings > Upgrade Klik bij Select And Upgrade Firmware op Bestand kiezen en selecteer het gedownloade bestand. Klik op Upgrade

#### **Stap 5: Bijwerken handset firmware (bij DECT)** Klik bij **Select and Upgrade Handset Firmware** op **Bestand kiezen** en selecteer het **gedownloade bestand**. Klik op **Upgrade**

#### Provisioning server instellen?

Om meer te lezen over het instellen van de provisioning server voor automatische configuratie, <u>lees</u> <u>hier.</u>

Unieke FAQ ID: #3985 Auteur: Laatst bijgewerkt:2021-09-06 00:00